## Tutorial para la carga de informes - Sigef

Puede acceder al sistema ingresando con cualquier navegador a la siguiente dirección <u>https://informes.jursoc.unlp.edu.ar/ y</u> colocando su usuario y clave. Estas credenciales les serán proporcionadas por la secretaría de Investigación, sin perjuicio de esto, usted podrá cambiar su contraseña cuando lo desee como se verá mas adelante en este instructivo.

|            | SIGEF 2.0                                 |
|------------|-------------------------------------------|
|            | Sistema Integral de Gestión de Facultades |
| usuario    |                                           |
|            |                                           |
| contraseña |                                           |
|            | ENTRAR                                    |
|            |                                           |
|            |                                           |
|            |                                           |

Existen dos perfiles de usuarios: Investigador e Instituto.

Al ingresar, podrá ver, sobre el margen izquierdo de la pantalla, un menú de operaciones que serán habilitadas según el perfil de usuario que le fue otorgado.

## **Usuario Investigador**

Si Ud tiene el perfil de investigador, el menú inicial (margen izquierdo) mostrará los siguientes ítems: Investigador y Presentaciones.

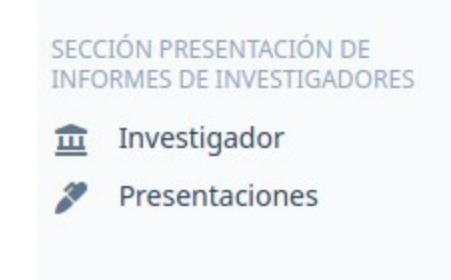

El ítem Investigador muestra información referente a los investigadores, puede agregar datos o modificar los ya existentes, haciendo clic en la acción "Modificar" que aparece a la derecha de su nombre y apellido.

| Investigacion Admin                                   | Q Buscar     |                  |                 |                          |  |  |  |  |  |  |
|-------------------------------------------------------|--------------|------------------|-----------------|--------------------------|--|--|--|--|--|--|
| SECCIÓN PRESENTACIÓN DE<br>INFORMES DE INVESTIGADORES | Información  | del investigador |                 |                          |  |  |  |  |  |  |
| Presentaciones                                        | Apellidos 🗢  | Nombres 🗢        | Nro documento 🗢 |                          |  |  |  |  |  |  |
|                                                       | Investigador | Investigador     | Nulo            | Modificar                |  |  |  |  |  |  |
|                                                       | 1 resultado  |                  |                 | < Anterior 1 Siguiente > |  |  |  |  |  |  |

Al ingresar a la opción "modificar" aparecerá una pantalla en donde podrá completar o modificar sus datos. Una vez finalizada la carga haga clic en el botón: "Guardar cambios".

| Investigacion Admin                                   | <b>Q</b> Buscar                                          |                         |               | a investigador           |                                   |
|-------------------------------------------------------|----------------------------------------------------------|-------------------------|---------------|--------------------------|-----------------------------------|
| SECCIÓN PRESENTACIÓN DE<br>INFORMES DE INVESTIGADORES | Modificar Inform                                         | nes del investiga       | dor           | ☞ Guardar y seguir edita | ndo Guardar cambios               |
| Presentaciones                                        | Apellidos<br>Investigador                                | Nombres<br>Investigador | Nro documento | Apellido Materno         |                                   |
|                                                       | Domicilio                                                | Localidad               |               | Codigo Postal            |                                   |
|                                                       | Telefono Fijo                                            | Telefono celul          | ar            | Cuit/Cuil                | Fecha de nacimiento<br>dd/mm/aaaa |
|                                                       | Nacionalidad Mail In                                     | stitucional             | Sexo          | Estado Civil             | Tipo de documento                 |
|                                                       | Formación Universitaria<br>Vacio<br>+ Añadir un elemento |                         |               |                          |                                   |
|                                                       | Docencia de grado                                        |                         |               |                          |                                   |

Para cargar una Presentación, haga clic sobre el ítem: "Prestaciones", y luego clic sobre el botón: "Crear Prestación de informe de investigadores".

| Investigacion Admin                                   | Q Buscar                        | a investigador                                  |
|-------------------------------------------------------|---------------------------------|-------------------------------------------------|
| SECCIÓN PRESENTACIÓN DE<br>INFORMES DE INVESTIGADORES | Listado de informes presentados | Crear Presentación de informe de investigadores |
| Presentaciones                                        |                                 |                                                 |
|                                                       |                                 |                                                 |

Desde allí podrá ir cargando los datos propios de su investigación en 7 pasos:

- 1) Investigación realizada
- 2) Del proyecto de investigación
- 3) Estadías científicas

Área de TIC – Facultad de Ciencias Jurídicas y Sociales

- 4) Extensión universitaria vinculada al proyecto de investigación
- 5) Formación de RR HH
- 6) Dirección de tesistas de grado
- 7) Dirección de tesistas de Posgrado

Podrá guardar cada paso individualmente haciendo clic en el botón: "Guardar y avanzar" ubicado al final de cada pantalla.

| Organización de jorna | das científicas |  |  |  |
|-----------------------|-----------------|--|--|--|
|                       |                 |  |  |  |
|                       |                 |  |  |  |
|                       |                 |  |  |  |
| Guardar y avanzar     |                 |  |  |  |

## <u>Usuario Instituto</u>

Si tiene el perfil de instituto, el menú mostrará los siguientes ítems: Institutos, Autoridades, Co Directores, Secretarios, Integrantes de institutos y Presentaciones.

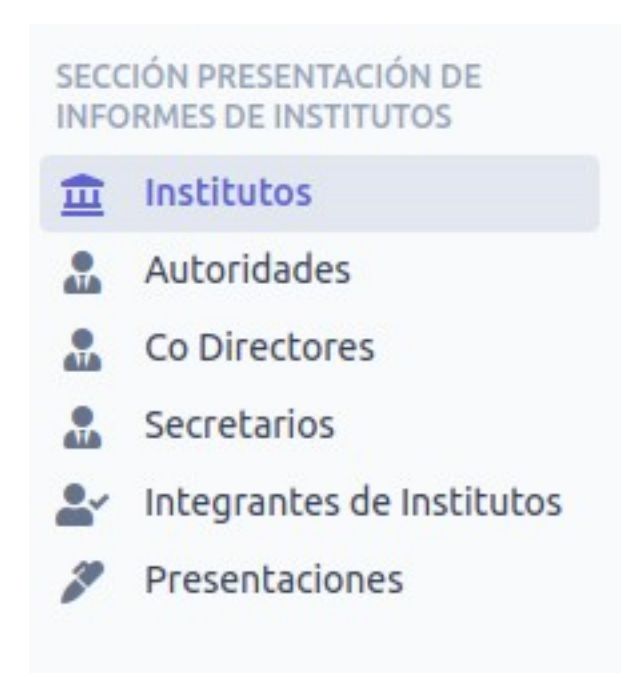

Si hace clic sobre la opción: **Institutos**, verá el instituto que tiene asociado. Podrá modificar la información del mismo haciendo clic sobre el "modificar".

| SECO<br>INFO | IÓN PRESENTACIÓN DE<br>RMES DE INSTITUTOS<br>Institutos    | Listado de Institutos      |             |                        | Crear Instituto          |  |
|--------------|------------------------------------------------------------|----------------------------|-------------|------------------------|--------------------------|--|
|              | Autoridades<br>Integrantes de Institutos<br>Presentaciones | Denominacion Oficial 🗘     | Sitio Web 💠 | Correo Institucional 单 |                          |  |
| 2            |                                                            | Relaciones Internacionales | Nulo        | iri@iri.edu.ar         | Modificar                |  |
| -            |                                                            | 1 resultado                |             |                        | < Anterior 1 Siguiente > |  |

La opción "Modificar" le permitirá agregar o cambiar datos propios del instituto. Dentro de esta información encontrará Datos de integrantes. Para poder asociar Codirector, Secretarios e integrantes estos deberán ser cargados previamente ingresando a cada opción respectiva del menú. por último haga clic en el botón: "Guardar cambios".

| INFO     | ORMES DE INSTITUTOS       | Modificar Institu          | uto                        |                   |                     | 🕼 Guardar y seguir editando | Guardar cambios |  |  |  |
|----------|---------------------------|----------------------------|----------------------------|-------------------|---------------------|-----------------------------|-----------------|--|--|--|
| <b></b>  | Institutos                |                            |                            |                   |                     |                             |                 |  |  |  |
|          | Autoridades               | Datos del Instituto        |                            |                   |                     |                             |                 |  |  |  |
| <b>*</b> | Integrantes de Institutos |                            |                            |                   |                     |                             |                 |  |  |  |
| <u>_</u> | Presentaciones            | Denominacion Oficial *     |                            |                   |                     |                             |                 |  |  |  |
|          |                           | Relaciones Internacionales |                            |                   |                     |                             |                 |  |  |  |
|          |                           | Resolucion                 |                            | Direccion         |                     | Horario Atencion            |                 |  |  |  |
|          |                           | Sitio Web                  | Correo Inst<br>iri@iri.edu | itucional<br>I.ar | Telefono Fax        |                             |                 |  |  |  |
|          |                           | Facebook                   |                            | Instagram         |                     | Twitter                     |                 |  |  |  |
|          |                           | Datos de integrantes       |                            |                   |                     |                             |                 |  |  |  |
|          |                           | Autoridad                  |                            |                   | Integrantes         |                             |                 |  |  |  |
|          |                           | Consani Norberto Erminio   |                            | ~                 | Juan Alberto Rial × |                             | ~               |  |  |  |

Si hace clic sobre la opción: **Autoridades**, Verá la autoridad asociada al instituto. Podrá modificar los datos, haciendo clic sobre el "modificar".

|    | TIÓN PRESENTACIÓN DE<br>IRMES DE INSTITUTOS<br>Institutos | Listado de       | e Autori    | dades                    |                      |                           |              |           |  |
|----|-----------------------------------------------------------|------------------|-------------|--------------------------|----------------------|---------------------------|--------------|-----------|--|
|    | Autoridades                                               | Nombres 🖨        | Apellidos 💠 | Resolucion Designacion 🗢 | Resolucion Vigente 🜲 | Mail 🗢                    | Celular 💠    |           |  |
| •* | Integrantes de Institutos<br>Presentaciones               | Norberto Erminio | Consani     | Nulo                     |                      | consaninorberto@gmail.com | 1141822619   | Modificar |  |
| -  |                                                           | 1 resultado      |             |                          |                      | < A                       | nterior 1 Si | guiente > |  |

Ingresando a la opción: **Co Directores**, podrá ver el listado de co directores del Instituto. Ud. podrá crear un nuevo co director haciendo clic sobre el botón: "Crear CoDirector", o podrá modificar uno existente, haciendo clic sobre el "modificar" correspondiente. **Es importante aclarar que luego de agregado un co director no lo vera en el listado de co directores hasta que no lo asocie al Instituto (Opción Institutos** → **modificar).** 

| Investigación Admin                                                   | Q Buscar    |             |                            |               |                      |             |           | La nconsani |
|-----------------------------------------------------------------------|-------------|-------------|----------------------------|---------------|----------------------|-------------|-----------|-------------|
| SECCIÓN PRESENTACIÓN DE<br>INFORMES DE INVESTIGADORES<br>Investigador | CoDirec     | ctor        |                            |               |                      |             | Crear     | CoDirector  |
| Presentaciones                                                        | Nombres 🗘   | Apellidos 🗘 | Instituto ≑                | Resolucion \$ | Resolucion Vigente 🗘 | Mail 🗘      | Celular 🖨 |             |
| SECCIÓN PRESENTACIÓN DE<br>INFORMES DE INSTITUTOS                     | Emanuel     | Nucilli     | Relaciones Internacionales | 12            |                      | ema@ema.com | 15478456  | Modificar   |
| Institutos                                                            | 1 resultado |             |                            |               |                      | < Anto      | erior 1 S | iquiente >  |
| 🔝 Autoridades                                                         |             |             |                            |               |                      |             |           |             |
| Lo Directores                                                         |             |             |                            |               |                      |             |           |             |
| Secretarios                                                           |             |             |                            |               |                      |             |           |             |
| Integrantes de Institutos                                             |             |             |                            |               |                      |             |           |             |
| Presentaciones                                                        |             |             |                            |               |                      |             |           |             |

Ingresando a la opción: **Secretarios**, podrá ver el listado de secretarios del Instituto. Ud. podrá crear un nuevo secretario haciendo clic sobre el botón: "Crear Secretarios", o podrá modificar uno existente, haciendo clic sobre el "modificar" correspondiente. **Es importante aclarar que luego de agregado un secretario no lo vera en el listado de secretarios hasta que no lo asocie al Instituto (Opción Institutos** → **modificar)**.

| nvestigacion Admin                                  | Q Buscar          |                          |              |                      |                            | La nconsani        |
|-----------------------------------------------------|-------------------|--------------------------|--------------|----------------------|----------------------------|--------------------|
| ECCIÓN PRESENTACIÓN DE<br>NFORMES DE INVESTIGADORES | Secretarios       |                          |              |                      |                            | Crear Secretarios  |
| Presentaciones                                      | ID 💠 Nombres 🌩    | Apellidos ≑              | Resolucion 🗢 | Resolucion Vigente 💠 | Mail 💠                     | Celular 🌻          |
| ECCIÓN PRESENTACIÓN DE<br>NFORMES DE INSTITUTOS     | 1 secretarios nom | bre secretarios apellido | 12           |                      | secretarios@secretario.com | 12435345 Modificar |
| 🟦 Institutos                                        | 1 resultado       |                          |              |                      | < Anter                    | rior 1 Siguiente > |
| Autoridades                                         |                   |                          |              |                      |                            |                    |
| Co Directores                                       |                   |                          |              |                      |                            |                    |
| Secretarios                                         |                   |                          |              |                      |                            |                    |
| Integrantes de Institutos                           |                   |                          |              |                      |                            |                    |
| Presentaciones                                      |                   |                          |              |                      |                            |                    |

Ingresando a la opción: **Integrantes de Institutos**, podrá ver el listado de integrantes del Instituto. Ud. podrá crear un nuevo Integrante haciendo clic sobre el botón: "Crear Integrante de instituto", o podrá modificar uno existente, haciendo clic sobre el "modificar" correspondiente. **Es importante aclarar que luego de agregado un integrante no lo vera en el listado de integrantes hasta que no lo asocie al Instituto (Opción Institutos** → **modificar**)

| SECCIÓN PRESEN<br>INFORMES DE IN | NTACIÓN DE<br>NSTITUTOS<br>S                | Li    | stado de     | Crear In    | tegrante de instituto |                            |                  |                       |                  |
|----------------------------------|---------------------------------------------|-------|--------------|-------------|-----------------------|----------------------------|------------------|-----------------------|------------------|
| 🚨 Autorida                       | des                                         |       | Nombres 🗘    | Apellidos 🜲 | Dni 🗢                 | Mail \$                    | Cargo Programa 🗘 | Linea Investigacion 🌲 |                  |
| 🛃 Integran                       | Integrantes de Institutos<br>Presentaciones |       | Juan Alberto | Rial        | 22435448              | iuanalbertorial@vaboo.com  | Coodirector      | Nulo                  | Modificar Borrar |
| Presenta                         |                                             | ]     | Juannaberto  | - Clark     | 22155116              | jaanaber tonale janooitoni | coodification    | Halo                  | Mountain Borrai  |
|                                  |                                             | 1 res | sultado      |             |                       |                            |                  | < Anterior            | 1 Siguiente >    |

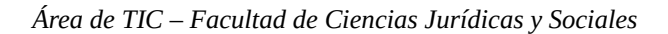

Al hacer clic sobre la opción: **Presentaciones**, podrá ver el listado de informes presentados para el instituto. También puede crear una presentación haciendo clic en el botón: "Crear presentación de informe".

| SECCIÓN PRESENTACIÓN DE<br>INFORMES DE INSTITUTOS |                           | Lie | stado de | inform | nes nre | sentado | 25 |  | Crear Presenta | ación de informe |  |
|---------------------------------------------------|---------------------------|-----|----------|--------|---------|---------|----|--|----------------|------------------|--|
| 盦                                                 | Institutos                | LIS | studo de |        | nes pre | Schuda  |    |  | creat reserve  |                  |  |
|                                                   | Autoridades               |     |          |        |         |         |    |  |                |                  |  |
| <b>.</b>                                          | Integrantes de Institutos |     |          |        |         |         |    |  |                |                  |  |
| 2                                                 | Presentaciones            |     |          |        |         |         |    |  |                |                  |  |
|                                                   |                           |     |          |        |         |         |    |  |                |                  |  |

Desde allí podrá ir cargando los datos en 5 pasos:

- 1) Investigación científica
- 2) Extensión Universitaria
- 3) Convenios y actividades organizadas
- 4) Actividades dictadas en grado y/o posgrado
- 5) Publicaciones

Podrá guardar cada paso individualmente haciendo clic en el botón: "Guardar y avanzar" ubicado al final de cada pantalla.

| Organización de jornadas científicas |  |  |  |  |
|--------------------------------------|--|--|--|--|
|                                      |  |  |  |  |
|                                      |  |  |  |  |
|                                      |  |  |  |  |
| Guardar y avanzar                    |  |  |  |  |

Para ver o modificar su contraseña o datos personales, haga clic sobre su nombre (esquina superior derecha de la pantalla) y se desplegará un menú para editar su perfil.

| Investigacion Admin                                   | Q Buscar                     |              |                   | La investigador                  |
|-------------------------------------------------------|------------------------------|--------------|-------------------|----------------------------------|
| SECCIÓN PRESENTACIÓN DE<br>INFORMES DE INVESTIGADORES | Información del investigador |              |                   | Conectado/a como<br>investigador |
| 重 Investigador                                        |                              |              |                   | 🎇 Editar mi perfil               |
| Presentaciones                                        | Apellidos 🗢                  | Nombres 🗢    | Nro documento   🗢 | 🕒 Cerrar Sesión                  |
|                                                       | Investigador                 | Investigador | Nulo              | Modificar                        |
|                                                       | 1 resultado                  |              |                   | < Anterior 1 Siguiente >         |

Área de TIC – Facultad de Ciencias Jurídicas y Sociales

Ud. podrá cambiar su nombre, apellido, contraseña e instituto al que pertenece; luego haga clic en el botón: "Guardar cambios".

| SECC<br>INFC | TIÓN PRESENTACIÓN DE<br>IRMES DE INSTITUTOS<br>Institutos  | Modificar Admin                                          |   | 🕼 Guardar y seguir editando | Guardar cambios |  |
|--------------|------------------------------------------------------------|----------------------------------------------------------|---|-----------------------------|-----------------|--|
| · · ·        | Autoridades<br>Integrantes de Institutos<br>Presentaciones | Nombre de usuario<br>instituto                           |   |                             |                 |  |
|              |                                                            | Nombre instituto                                         |   |                             |                 |  |
|              |                                                            | Apellido<br>instituto                                    |   |                             |                 |  |
|              |                                                            | Cantraseña '                                             |   |                             |                 |  |
|              |                                                            | Instituto al que pertenece<br>Relaciones Internacionales | ~ |                             |                 |  |

## Opción de sincronización

Para aquellos usuario que posean roles de investigador e instituto existe la opción de sincronizar informes. Esta opción aparecerá en el listado de informes de investigadores y permitirá crear un informe de instituto cargando automáticamente la información común. Sin perjuicio de esto, el usuario podrá, una vez sincronizada la información, agregar/modificar/borrar lo que desee en el nuevo informe para el instituto desde la opción modificar.

| Investigacion Admin                                                                                                    | Q Buscar                 |                                                        |                  |              | anconsani        |
|----------------------------------------------------------------------------------------------------|--------------------------|--------------------------------------------------------|------------------|--------------|------------------|
| SECCIÓN PRESENTACIÓN DE<br>INFORMES DE INVESTIGADORES<br>Investigador<br>Presentaciones                                                                                  | Listado de inform        | <b>nes presentados</b><br>Periodo que informa          |                  |              | <b>T</b> Filtros |
| SECCIÓN PRESENTACIÓN DE<br>INFORMES DE INSTITUTOS                                                                                                    | Consani Norberto Erminio | Desde 1 de enero de 2020 hasta 31 de diciembre de 2021 | 🖹 Imprimir 💿 Ver | Sincronizar  |                  |
| <ul> <li>institutos</li> <li>Autoridades</li> <li>Co Directores</li> <li>Secretarios</li> <li>Integrantes de Institutos</li> <li>         Presentaciones     </li> </ul> | 1 resultado              |                                                        |                  | < Anterior 1 | Siguiente >      |